## Linking an Attachment to an Endorsement

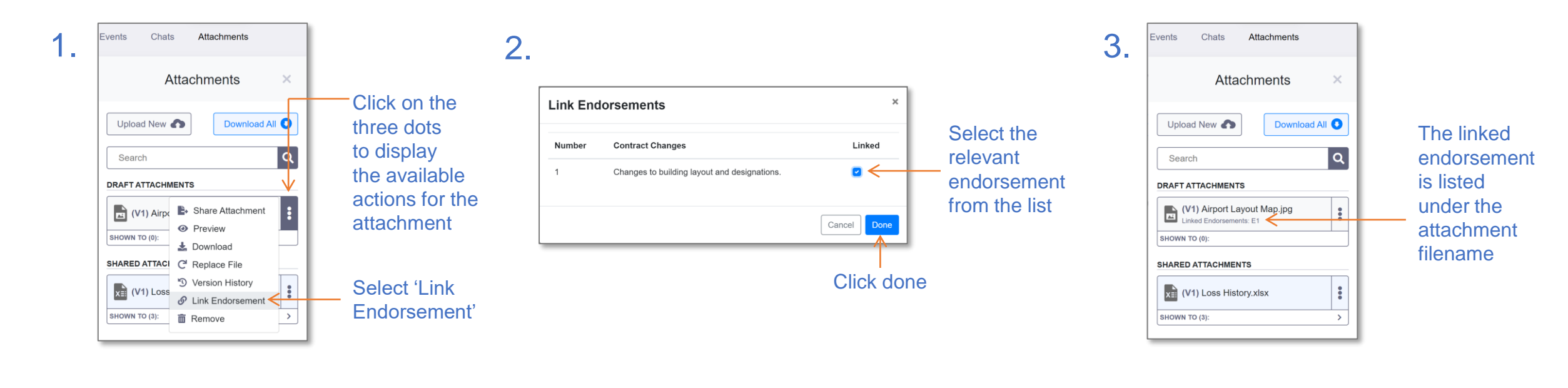

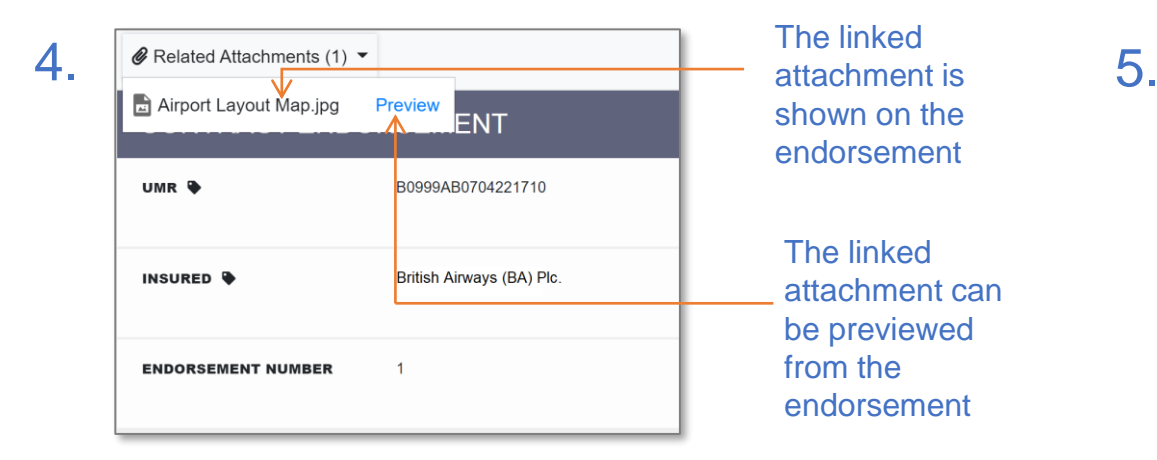

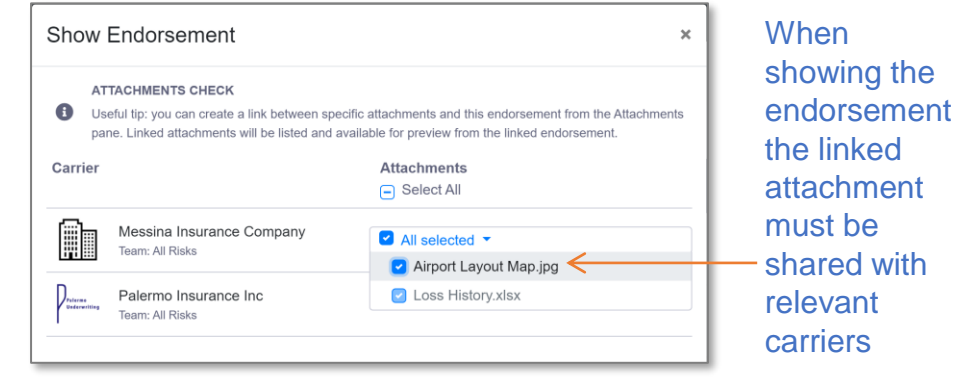

WHITESPACE